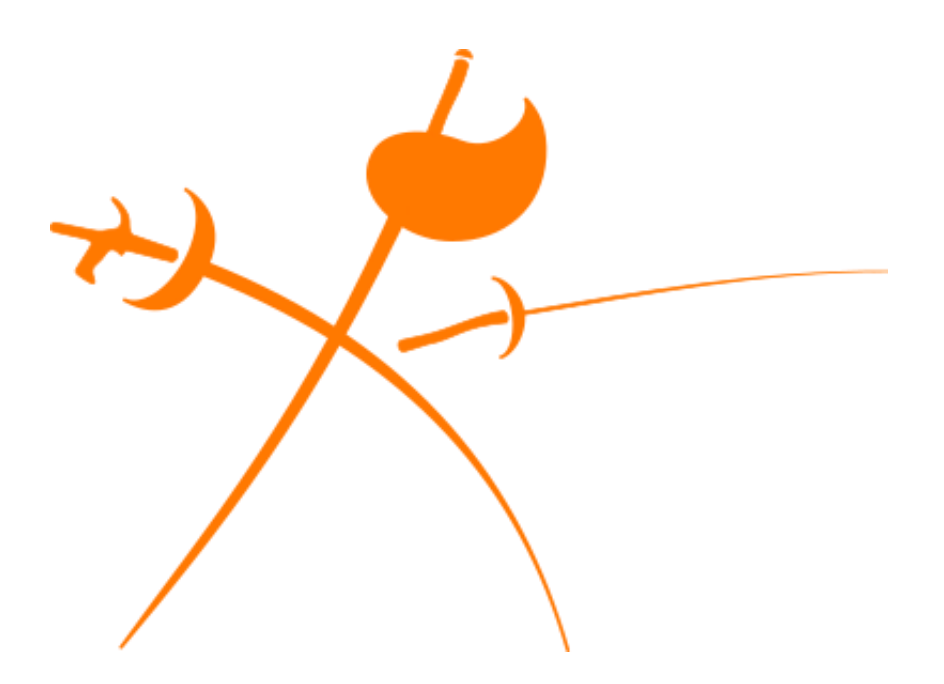

# **Charles Sturt Fencing Club**

# How To: Join / Renew Membership

(revolutioniseSPORT)

**EFFECTIVE FROM** 1 January 2025

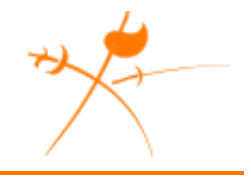

### Summary

Membership of Charles Sturt Fencing Club is managed via an external membership platform hosted by revolutioniseSPORT (an Australian company). Membership fees and licences are paid by registering via our membership portal on revolutioniseSPORT.

#### Licences

When paying for a club membership, a licence fee is automatically added to the cost of the membership and cannot be removed. This licence fee is a compulsory fee levied by Fencing SA on all club members for insurance and administrative purposes, and is remitted directly to them. The amount of the licence fee will depend on whether you select the State or National licence option.

The *State* licence is the minimum requirement for all members and allows them to enter any Fencing SA competition based on their eligibility.

The *National* licence allows members to enter any Fencing SA competition, plus any Australian Fencing Federation competition based on their eligibility.

If a member is not planning on entering any competitions, then they should select the State licence option when prompted.

### Accessing the Membership Portal

The membership portal can be accessed via either:

- Direct URL, or
- CSFC website.

#### Direct URL

The membership portal can be accessed directly via:

https://www.revolutionise.com.au/csfc/registration

#### CSFC Website

A Join / Renew button is available in the navigation menu of the Charles Sturt Fencing Club website. The screenshot below shows the button (highlighted by the white arrow) to the right of the navigation menu at the top of the page.

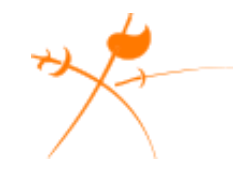

| the club • fencing • links contact •                                                                                                    |                                                                                                    |                                                 | join / r                                                              | renew            |
|----------------------------------------------------------------------------------------------------|----------------------------------------------------------------------------------------------------|-------------------------------------------------|-----------------------------------------------------------------------|------------------|
|                                                                                                    |                                                                                                    |                                                 |                                                                       |                  |
|                                                                                                    | Image: Sector Sector |                                                 | <u>,</u>                                                              |                  |
|                                                                                                    | Learn                                                                                                    |                                                 | Train                                                                 |                  |
| Charles Sturt Foncing Club                                                                                                    | Want to learn to fen<br>with our junior and a                                                                                                    | ce? We can help you<br>adult classes!           | Ready to fence? We're open for ge<br>training on Tuesday and Thursday | neral<br>nights. |
| Charles sturt rending Club                                                                                                    | Learn more                                                                                                    |                                                 | Learn more                                                            |                  |
| We're a club for the modern Olympic sport of Fencing in the western suburbs of<br>Adelaide. Located in Hindmarsh near the Adelaide Entertainment Centre, we are just<br>fifteen minutes from the Adelaide CBD and easily accessible by public transport. We | <b>2</b>                                                                                                    |                                                 | 2                                                                     |                  |
| offer training in all three weapons and cater for any experience level in all age groups.                                                                                                    | Compete                                                                                                    |                                                 | Join                                                                  |                  |
|                                                                                                    | Feeling competitive?<br>at every level, be it c<br>international.                                                                                                    | ? We can support you<br>lub, state, national or | Ready to join? We have a range of membership options available.       |                  |
|                                                                                                    | learn more                                                                                                    |                                                 | Learn more                                                            |                  |
|                                                                                                    | ~~~~~~~~~~~~~~~~~~~~~~~~~~~~~~~~~~~~~~~                                                                                                    | ~~~~~~~~~~~~~~~~~~~~~~~~~~~~~~~~~~~~~~~         | ~~~~~~~~~~~~~~~~~~~~~~~~~~~~~~~~~~~~~~~                               |                  |
| Charles Sturt Fencing Club                                                                                                    | The Club                                                                                                    | Fencing                                         | Follow Us                                                             |                  |
|                                                                                                    | About                                                                                                    | About                                           | 6                                                                     |                  |
| A club for the modern Olympic sport of fencing in Hindmarsh, South Australia.                                                                                                    | Training Times                                                                                                    | Courses                                         |                                                                       |                  |
|                                                                                                    | Membershin                                                                                                    | Fauinment                                       | <b>N</b>                                                              |                  |

When viewed from a mobile browser, the Join / Renew button is included in the expandable navigation menu. The screenshot below shows the button (highlighted by the white arrow) in the menu when expanded.

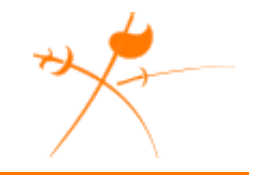

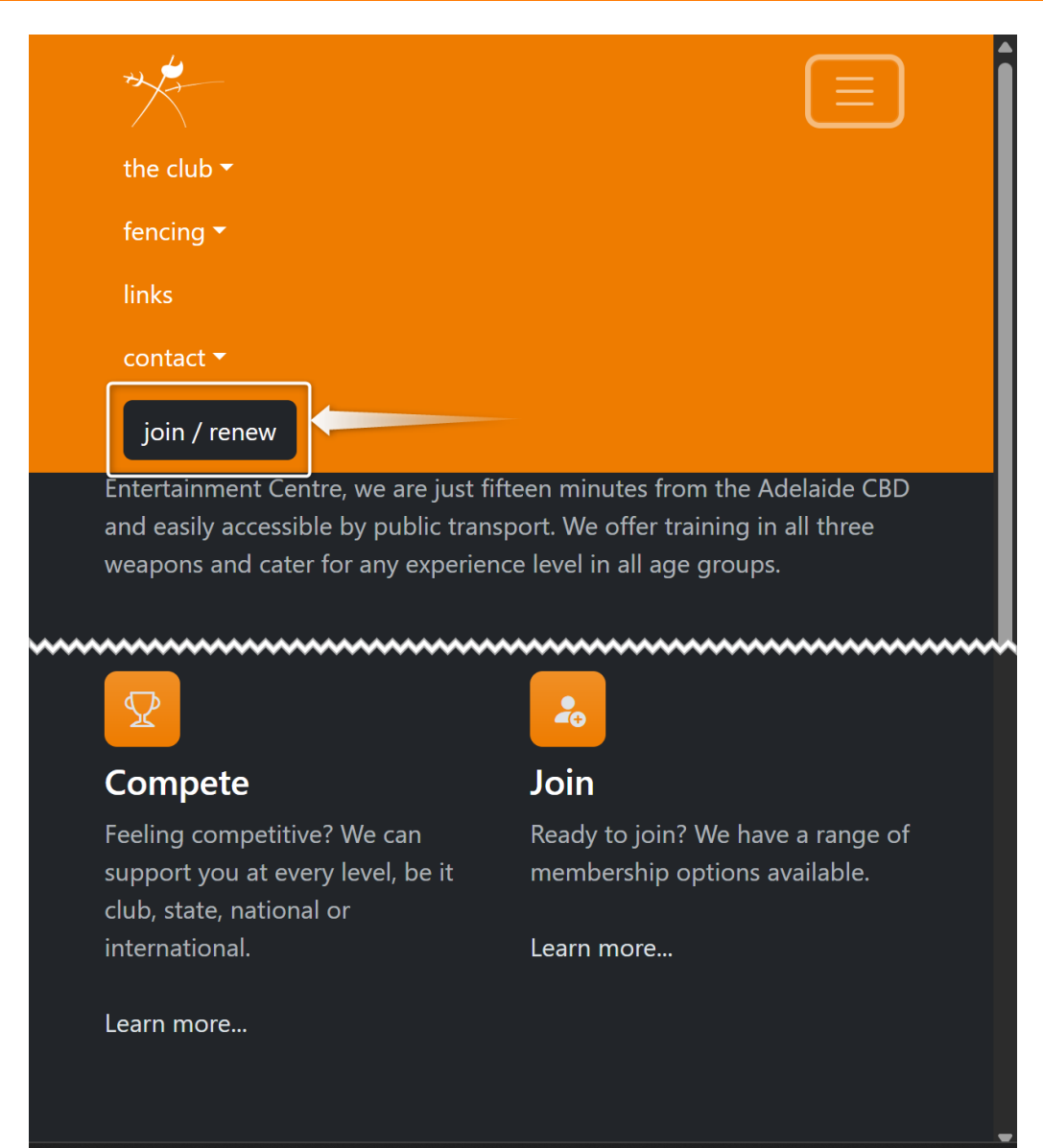

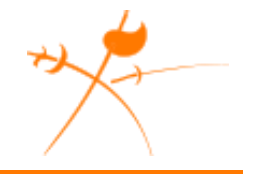

### Membership Portal

The landing page of the membership portal contains information about the different membership and licence types available. At the bottom of the page are the options to either join the club as a new member or renew your existing membership.

The screenshot below gives an impression of the information presented on the landing page and the joining options:

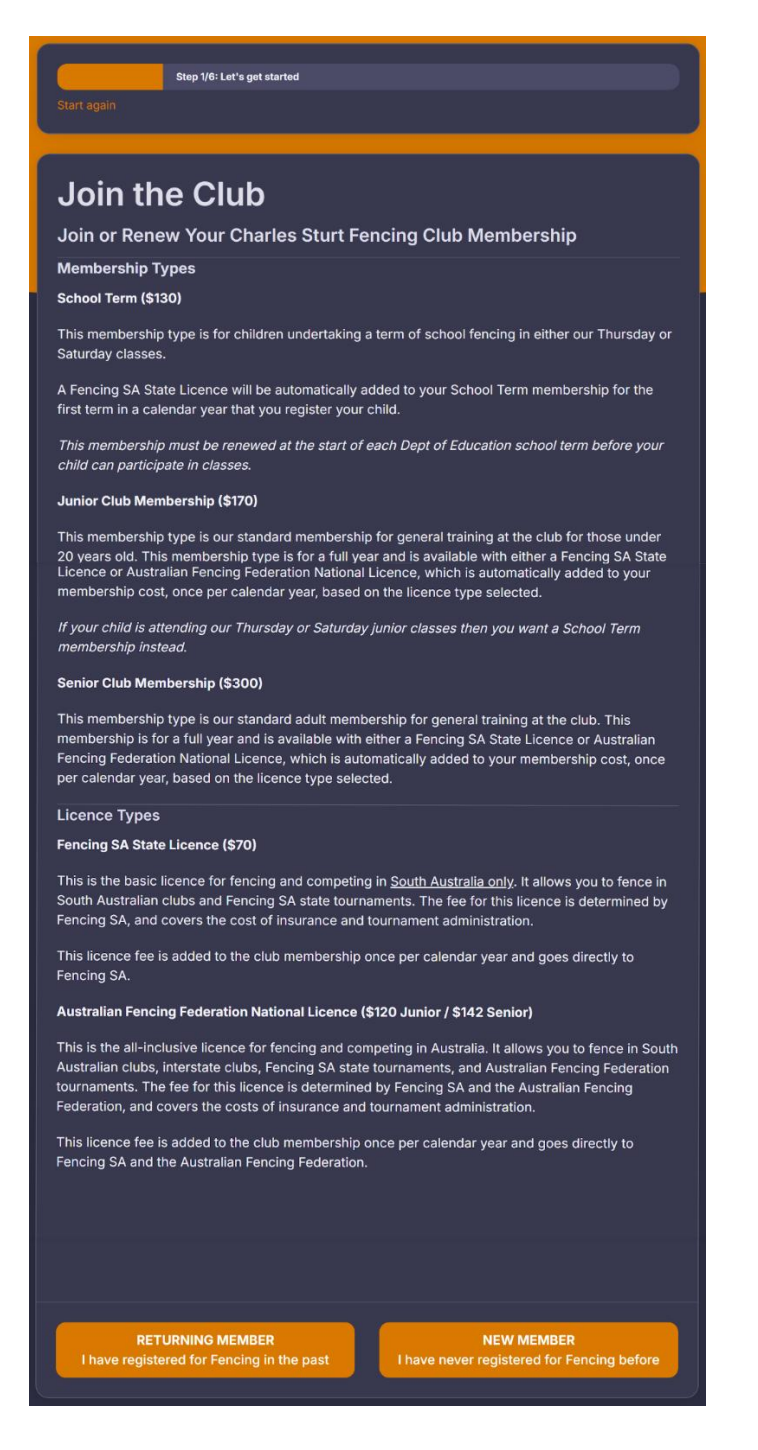

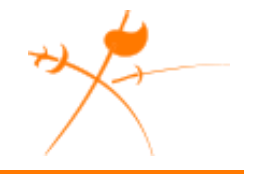

### Joining as a New Member

If you have not been a member of Charles Sturt Fencing Club before, then use the NEW MEMBER option on the landing page to register for the first time.

#### Step 1: Enter Membership Identification

Enter the details that the portal will use to identify your new membership record. Fields marked with an asterisk ('\*') are mandatory and must be entered.

| Step 1/6: Get started                       |   |      |   |
|---------------------------------------------|---|------|---|
| Start again                                 |   |      |   |
|                                             |   |      |   |
| First name* Last name*                      |   |      |   |
|                                             |   |      |   |
| 1 ¢ January                                 | ÷ | 2025 | ÷ |
| Gender identity*                            |   |      |   |
| Male Female Non-Binary Differently identify |   |      |   |
| Next step                                   |   |      |   |

Once you have entered the mandatory information, click the Next Step button.

#### Step 2: Select Membership Type

Select the type of membership required.

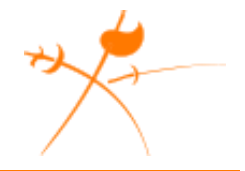

| Step 2/6: Select membership   Currently registering new member: Test Person   Go back a st                                                                                 | tep • Start again  |
|----------------------------------------------------------------------------------------------------|--------------------|
| Select a membership type                                                                                                    | ditional nurchases |
| addons, or discount codes.                                                                                                    |                    |
| Junior Club Membership with National Licence                                                                                                    | \$291.00           |
| Junior Club Membership with State Licence<br>Under 20 years old or a full-time student of a recognised tertiary education institution                                      | \$240.00           |
| • School Term<br>School term fencing, Saturday or Thursday, this includes the FSA State Licence. You will<br>only be charged the State licence fee once per calendar year. | \$200.00           |
| Senior Club Membership with State Licence<br>Standard adult membership, this includes the FSA state licence fee of \$70                                                    | \$370.00           |
| Next step                                                                                                    |                    |

All membership types are renewed annually, with the exception of the School Term membership, which must be renewed at the start of each school term. In all cases, the licence fee (whether State or National) is only charged once per year.

Once you have selected the membership type, click the Next Step button.

#### Step 3: Review Membership Summary

Review the summary of your membership purchase before proceeding.

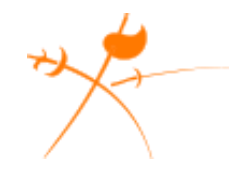

|                                                                           | Currently registering new member: 1                                                         | est Person                                         | Go                         | back a step + Start again                                              |                  |
|---------------------------------------------------------------------------|---------------------------------------------------------------------------------------------|----------------------------------------------------|----------------------------|------------------------------------------------------------------------|------------------|
| A summary of your me<br>stage. Service fees for<br>checkout page prior to | mbership purchase is below. You o<br>r <b>online payment apply</b> , and will b<br>payment. | can add any voucher co<br>e calculated and display | odes at this<br>yed on the | Discount code<br>Add a discount code below<br>multiple discount codes. | v. You can apply |
| Purchase summar                                                           | у                                                                                           |                                                    |                            | Discount code                                                          | Apply            |
| tem                                                                       | Unit                                                                                        |                                                    | Amount                     |                                                                        |                  |
| School Term                                                               | \$200.00                                                                                    |                                                    | \$200.00                   | Proceed to next ste                                                    | эр               |
|                                                                           |                                                                                             |                                                    | ****                       |                                                                        | _                |

If you have been given a discount code, then enter it in the Discount Code field and click the Apply button. The discount should then be applied and reflected in the Purchase Summary.

Once you have reviewed the purchase and are ready to proceed, click the Next Step button.

#### Step 4: Enter Basic Details

Enter the requested contact details and additional information. Fields marked with an asterisk ('\*') are mandatory and must be entered.

| the |                  |
|-----|------------------|
|     | $\sum_{i=1}^{n}$ |

| Step 4/6: Personal details<br>Currently registering new member: T | est Person | Go back a step + Start a | gain |
|-------------------------------------------------------------------|------------|--------------------------|------|
| Basic details                                                     |            |                          |      |
| First name*                                                       | Last name* | Date of birth*           |      |
| Test                                                              | Person     | 01/01/2015               |      |
| Gender identity*<br>Male                                          |            |                          |      |
| Address                                                           |            |                          |      |
| Street*                                                           | Suburb*    | Post code*               |      |
|                                                                   |            |                          |      |
| State/province*                                                   | Country*   |                          |      |
| SA ÷                                                              | Australia  | ÷                        |      |
| Contact details                                                   |            |                          |      |
| Home phone*                                                       | Mot        | oile phone*              |      |
| Email address*                                                    | Con        | firm email address*      |      |
|                                                                   |            |                          |      |
|                                                                   |            |                          |      |
| Additional informat                                               | on         |                          |      |
| I have a current Working with Children Check, and it expires on   |            |                          |      |
|                                                                   |            |                          |      |
| WWCC Certificate                                                  |            |                          |      |
| Choose file                                                       |            | Brows                    | e    |
| Max 5MB                                                           |            |                          |      |
|                                                                   | Next step  |                          |      |

Once you have entered (at least) the mandatory information, click the Next Step button.

#### Step 5: Agree to the Registration Terms

Before your membership can be processed, you must agree to the Terms of Registration. Click the link to read the terms before selecting your agreement to them. You can also download a copy for your records by clicking the Download button. If you do not agree then simply leave the website to abandon the registration.

| き | 4 |
|---|---|
|   | 5 |

You must also indicate that you are over 18, or that you are the parent/guardian of the member if they are a minor.

Fields marked with an asterisk ('\*') are mandatory and must be entered.

| Go back a step • Start again                                                                                         |  |  |
|----------------------------------------------------------------------------------------------------|--|--|
|                                                                                                    |  |  |
| Download                                                                                                    |  |  |
|                                                                                                    |  |  |
| I am over 18, or, if I am under 18, this registration has been filled out by and endorsed by my parent or guardian.* |  |  |
|                                                                                                    |  |  |
| Next step                                                                                                    |  |  |
|                                                                                                    |  |  |

Once you have agreed, click the Next Step button.

#### Step 6: Enter Payment Information

You are now ready to pay for your membership. Enter the requested payment details. Fields marked with an asterisk ('\*') are mandatory and must be entered.

| the |  |
|-----|--|
|     |  |

| Step 6/6: Pay                                                                                         |                                                               |
|----------------------------------------------------------------------------------------------------|---------------------------------------------------------------|
| Currently registering new member: Test Person                                                         | Go back a step • Start again                                  |
|                                                                                                    |                                                               |
| Pay now                                                                                               |                                                               |
| <b>-</b>                                                                                              |                                                               |
| Iotal: \$203.06                                                                                       |                                                               |
| Note that this payment includes \$3.06 in fees. These fees contr<br>use of our registration platform. | bute to both online payment charges and a service fee for the |
|                                                                                                    |                                                               |
| Billing address                                                                                       |                                                               |
|                                                                                                    |                                                               |
| Address line 1*                                                                                       | Address line 2                                                |
|                                                                                                    |                                                               |
| City*                                                                                                 | State*                                                        |
|                                                                                                    |                                                               |
| Post code*                                                                                            | Country*                                                      |
|                                                                                                    | Australia 🗢                                                   |
|                                                                                                    |                                                               |
|                                                                                                    |                                                               |
| Cardholder details                                                                                    |                                                               |
| Credit card number*                                                                                   | Name on card*                                                 |
|                                                                                                    |                                                               |
| Expiry month* Expiry year*                                                                            | CVC*                                                          |
| Month + Year                                                                                          | \$                                                            |
|                                                                                                    |                                                               |
|                                                                                                    |                                                               |
| Processing may take up to 90 seconds. Do no                                                           | t navigate away from this page after clicking                 |
| pa                                                                                                    | y.                                                            |
|                                                                                                    |                                                               |
|                                                                                                    |                                                               |
| l'm not a robot                                                                                       | reCAPTCHA<br>Privacy - Terms                                  |
|                                                                                                    |                                                               |
|                                                                                                    | gistation                                                     |
|                                                                                                    | gistration                                                    |

Make sure you select and follow any instructions for the I'm not a robot Captcha.

Once you are ready to process your payment, click the Confirm Registration button.

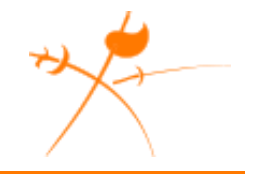

Your payment will be processed and you will be sent an email with confirmation of your membership. If you do not receive a confirmation email, check your spam or junk email folders.

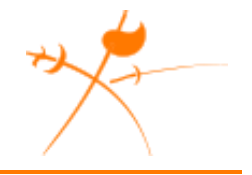

### Renewing An Existing Membership

If you're a current member, then click the RETURNING MEMBER option on the landing page to renew your existing membership.

#### Renew Step 1: Enter Your Details

Enter the details that the portal will use to find your existing membership record. Fields marked with an asterisk ('\*') are mandatory and must be entered.

|                    | Step 1/6: Get started                    |                |   |
|--------------------|------------------------------------------|----------------|---|
| Start again        |                                          |                |   |
|                    |                                          |                |   |
| User ID:           | First name*                              | Last name*     |   |
| (If not known, lea | ve blank)                                |                |   |
| Date of birth*     |                                          |                |   |
| 1                  | <b>≑</b> January                         | <b>\$</b> 2025 | ÷ |
| Gender identity*   |                                          |                |   |
| 🔵 Male 🛛 Fen       | nale 🔵 Non-Binary 🌔 Differently identify |                |   |
|                    | Next step                                |                |   |
|                    |                                          |                |   |

Once you have entered the mandatory information, click the Next Step button.

#### Renew Step 2: Check Your Email

Follow the instructions to check your email for a message sent to you by the membership portal. This message will contain a personalised link and instructions that you can use to continue renewing your membership.

| th | <u>/</u> |
|----|----------|
| 7  | 7        |
|    | 1        |

| Step 1/6: Get started                                                                                        |                              |
|----------------------------------------------------------------------------------------------------|------------------------------|
| Currently renewing membership: Darren Ferguson                                                               | Go back a step • Start again |
|                                                                                                    |                              |
| Check your email!                                                                                            |                              |
| You should receive a link via email, sent to <b>da*****a@li*e.com.au</b> . Please click the link to proceed. |                              |
| If your email address is incorrect, please contact Charles Sturt Fencing Club for assistance.                |                              |
|                                                                                                    |                              |

If, as above, the portal says that it has sent the email, but you cannot find it in your inbox, then check your spam or junk email folders.

If you see an error message instead of the Check Your Email instruction in this step, then the portal was most likely unable to locate your membership record. In this case, follow any instructions provided.